## Set up MFA (Microsoft Authentication Method)

- **1.** Go to **myaccount.microsoft.com**
- **2.** On the Microsoft Sign in screen, enter your username.

Example (aabbc@ketteringhealth.org) and click the Next button.

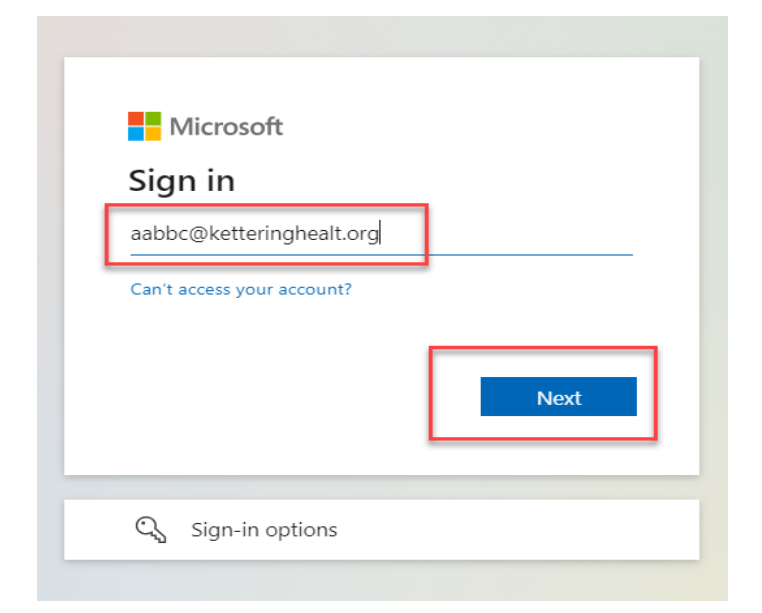

3. On the Kettering Health Sign in screen, enter your username@ketteringhealt.org and password.

| Jsername | aabso@ketteringhealth.org |  |
|----------|---------------------------|--|
| assword  |                           |  |

4. On the More information required and Keep your account secure screens, click the blue Next button

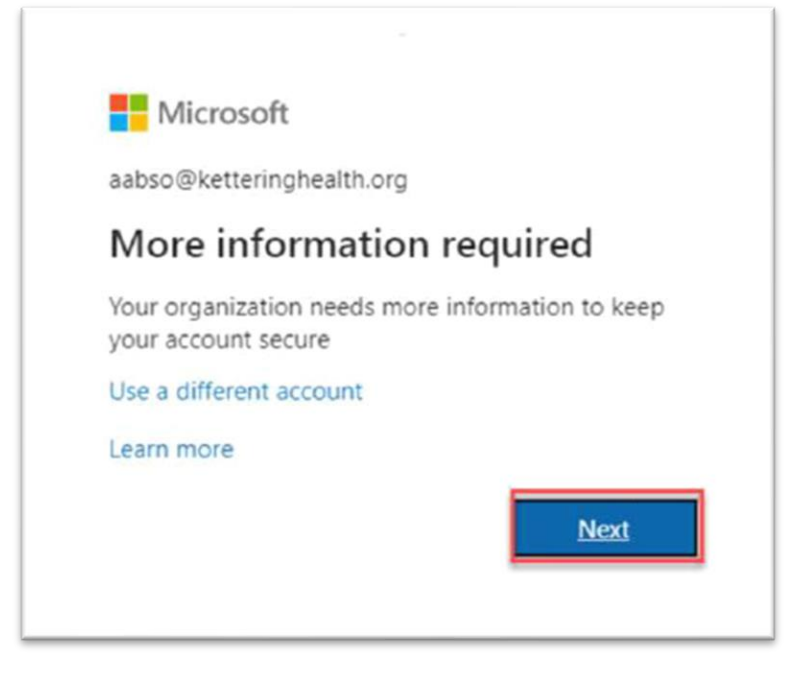

5. Next screen, it will prompt you to Download the Microsoft Authenticator App on your Phone. Click Next

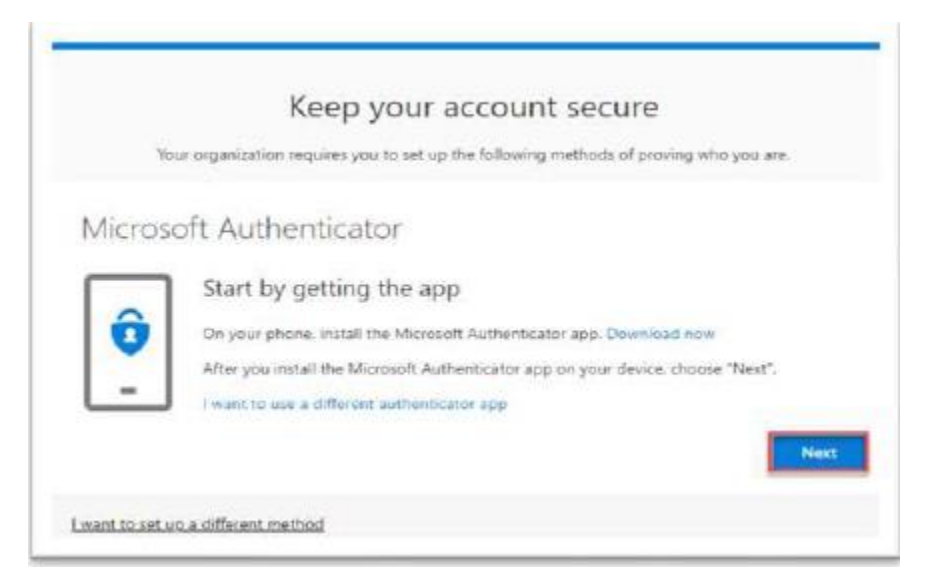

## **6.** Click **Next** on the setup screen.

| account, and select "Work or school". |
|---------------------------------------|
|                                       |
|                                       |
| 3                                     |

## **Now On Your Phone:**

**7.** Download and install the Microsoft Authenticator app on your mobile device from the iPhone App Store or Google Play Store (for Android).

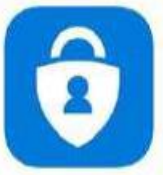

**8.** Open the **Microsoft Authenticator app** and press the **+ button** in the top right corner.

From the **Add work or school account** menu, select **Scan QR code** and use the camera to scan the code on the **Keep your account secure** screen.

| Authenticator Q 🖪 | < Add account                                                                                                    | Keep your account secure<br>Nor requires you to set up the following methods of proving who you are.                                                                             |
|-------------------|----------------------------------------------------------------------------------------------------|----------------------------------------------------------------------------------------------------|
| Ketsering Health  | Prever 2016 00" actional act rate tota actional Prever 2016 00" actional Prever 2016 00" actional  Prever 2016 00" actional  Add work or school account | Authenticator app<br>Scan the QR code<br>Data of provide the CR code This will connect your Authenticator ago with your<br>access.<br>Allor you want the CR code, chaose "Read". |
|                   | Sign IN<br>Scan Off caster<br>Cancel                                                                                                    |                                                                                                    |
|                   | (C) When we are signed in alth our serveral second.                                                                                                    | Proz accessful de deuis a<br>Conser<br>De mere una transmere<br>De mere una transmere                                                                                            |

**9.** The screen will display a **number** and a notification will be sent to your phone. Click on the **notification**, then enter the **same number** shown on the screen and tap **Yes**.

This is how Microsoft Authenticator ensures you are the owner of the account you are trying to access.

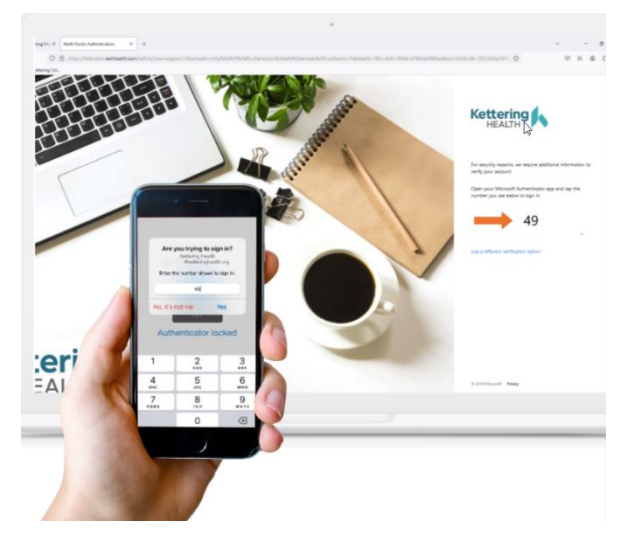

**10.** On your computer, Click Done- You successfully installed MFA for Kettering Health Remote access.

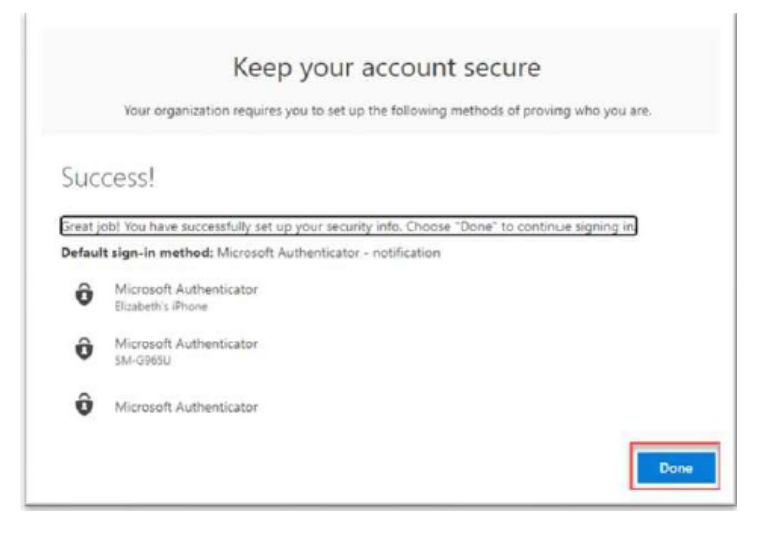